## **ISTRUZIONI PASSAGGIO CLASSE IN 10 MOSSE**

## ARS 2016-17

- Verificare che nella sezione "Dati istituto", nell'area "Indirizzi di studio/classi/sezioni" i dati delle classi e delle sezioni sono corretti e l'anno 2016/17 attivo;
- 2) Nella sezione Comunicazioni/notifiche selezionare, dal menu di sinistra "Passaggio Classe"

| anagrafe regionale studenti                                                                                             |                                                                                                    |                                                                                                    |                                             |                                        |  |  |  |  |  |
|----------------------------------------------------------------------------------------------------|----------------------------------------------------------------------------------------------------|----------------------------------------------------------------------------------------------------|---------------------------------------------|----------------------------------------|--|--|--|--|--|
| PAGINA D'ACCESSO DATI ISTITUTO O                                                                                        | ITTERA FORMATINA, ALLEMI COMUNICAZIONI/NOTIFIO                                                                                                    | e kover do                                                                                                    |                                             |                                        |  |  |  |  |  |
| CONSINCATION / NOTIFICIE<br>SETTOR GUIDAN CONSINCTION<br>SETTOR GUIDAN CONSINCTION<br>SETTOR CONSINCTION<br>CONSINCTION | in gontia solivno potete muultzaare) dati alele intr<br>Neda tabela soltentaren, disaanito tal namere som<br>companiane disettamente in ganta pagna teori<br>Can Emera di senteta posone eneme eneme | te comunications è colficite.<br>envantes apporte la Stata debe consumations effettuaire parende col verificare è tere contensat<br>degli allerei per cia vene state fatte le consumations.<br>comunications e constitutate la notificite.                                                                                                    | thrank inne tal sa                          | reen it allera                         |  |  |  |  |  |
| > ACTION PRINT                                                                                                    | istituto PDPS06000V ha effettuato le                                                                                                    | seguenti Comunicazioni nell'anno 2016/2017                                                                                                    |                                             |                                        |  |  |  |  |  |
| <ul> <li>хатное ника</li> <li>натное ванла</li> </ul>                                                                   | istituto PDP506000V ha effectuato k                                                                                                    | seguenti Comunicazioni nell'anno 2016/2017<br>Cossur                                                                                                    | NUMERO<br>COMUNICAZIONI                     | NUMBRO                                 |  |  |  |  |  |
| <ul> <li>ACTIVOLE REALINE</li> <li>ACTIVOLE REALINE</li> </ul>                                                          | Istituto PDP50600W ha effectuato le<br>NOME 50000.<br>LICEIO SCENTRECO BY JALVIE COMMING DE<br>NOCIMI                                                                                                | seguenti Comunicazioni nell'anno 2016/2017<br>CAUSALI<br>102-miliautinto sociomittat                                                                                                    | NUMERO<br>COMUNICAZIONE<br>2                | MARDAO<br>AGUNYI<br>3                  |  |  |  |  |  |
| <ul> <li>ACTIVOLE REALTS</li> <li>ACTIVOLE REALTS</li> </ul>                                                            | Istituto PDP506000 ha effectuato le<br>NOME SCOOLA<br>LICEO SCIENTIFICO (ET JALVILE CONVARIO DE<br>INCOME                                                                                            |                                                                                                    | NUMERO<br>COMUNICAZIONE<br>2                | Numbo<br>Alutin<br>3                   |  |  |  |  |  |
| <ul> <li>ACTIVAL ANIMA</li> <li>ACTIVAL REGILATS</li> </ul>                                                             | Istituto PDP506000V ha effectuato lo<br>NOME SCORA<br>LICEO SCHINTRECO (STJALVILE COMMING DI<br>INCOME                                                                                               | seguenti Comunicazioni nell'anno 2016/2017     dessez     too - realmontro sobiammar     too - realmontro sobiammar     tas- tamo realmo vello sobiammar     tas- tamo realmo vello sobiammo e reclassi di unuo reclao strutto     tas- tamo realmo vello sobiammo e reclassi di unuo reclao strutto     tas- tamo realmo vello sobiammo e reclassi di unuo reclao strutto     tas- tamo realmo vello sobiammo e reclassi di unuo reclao strutto     tas- tamo realmo vello sobiammo e reclassi di unuo reclao strutto     tas- tamo realmo vello sobiammo e reclassi di unuo reclao strutto     tamo e reclassi di unuo                                                                                                    | NUMERO<br>COMUNICADIONI<br>3<br>1<br>1      | 804800<br>Autori<br>3<br>22<br>3       |  |  |  |  |  |
| <ul> <li>x019/04 millit</li> <li>x019/04 monute</li> </ul>                                                              | Istituto PDP506000V ha effectuato le<br>Nome scona<br>Liceo scentreco (87.341/me comvino de<br>necola                                                                                                | Seguenti Comunicazioni nell'anno 2016/2017           Cesse:           100 - NERMARITO SOCIETTERI           101 - NERMARITO SOCIETTERI           102 - STRO NERMINO ANI/O SOCIETCO E PROBLET DI TILO PROBO STROSO STROSOS STROSO STROSO S | NUMERO<br>COMUNICADIONI<br>2<br>3<br>5<br>5 | NAMERIO<br>ALLIVI<br>3<br>22<br>3<br>3 |  |  |  |  |  |

- 3) Il sistema elabora le informazioni in suo possesso e cerca di passare tutti gli allievi della prima in seconda, della seconda in terza, della terza in quarta e diplomare quelli in quinta.
- 4) Perché i dati siano corretti PRIMA di far partire la procedura di passaggio classe devono essere indicati i non ammessi all'anno successivo
- 5) È probabile che il sistema non sappia collocare tutti gli allievi delle classi seconde in specifiche e corrette classi terze. Pertanto apparirà un messaggio di errore simile al seguente:

| ANAGRAFE REGIONALE STUDENTI                                                            |                                                                                                    |  |  |  |  |  |  |
|----------------------------------------------------------------------------------------|----------------------------------------------------------------------------------------------------|--|--|--|--|--|--|
| PREINA D'ACCESSO BATI ISTITUTO                                                         | OFFERENTIAL ALLER COMPARIZON REFERENCE REPORT DO                                                                                                    |  |  |  |  |  |  |
| COMUNICAZIONE / NOTIFICHE                                                              | PASSAGGIO DI CLASSE » PARAMETRI                                                                                                    |  |  |  |  |  |  |
| SESTIONE BUIGHTA COMUNICAZIONE     SESTIONE BUIGHTA COMUNICAZIONE     SESTIONE BUIGHTA | Takin                                                                                                    |  |  |  |  |  |  |
| EMAIL PEC                                                                              | Petitioni kai katungka "Khinini hereanan kali-petition kaina kain kalikain kaina kalikain kaina kai petitioni kaina kaina ka |  |  |  |  |  |  |
| > KOTRO-E ROUTE                                                                        | Tipo operations Panaggi d classe                                                                                                    |  |  |  |  |  |  |
|                                                                                        |                                                                                                    |  |  |  |  |  |  |

- 6) In questo caso bisogna andare nella comunicazione seguendo questi passaggi:
  - a. "Gest Comunicazioni esistenti" dal menu di sinistra
  - b. Premere sulla scritta "aperta" della comunicazione di passaggio classe
- 7) Se il messaggio di errore riguarda la mancata associazione degli allievi alla sezione bisogna andare nella singola scheda del soggetto e specificare la sezione,
- 8) Se il messaggio di errore riguarda la mancata informazione sull'indirizzo cui si iscrive l'allievo si deve comunque verificare/indicare la sezione di ogni soggetto in errore, e poi seguire la seguente procedura:
  - a. Premere il tasto "indirizzi" nel menu in alto. A volte il tasto non si vede se lo schermo non è abbastanza grande, quindi si deve rimpicciolire lo schermo con CTRL .
  - b. Selezionare ciascun allievo e poi associargli l'indirizzo tramite la funzione di ricerca posizionata in altro (lente di ingrandimento illustrata nell'immagine successiva)

| ANAGRAFE REGIONALE STUDENTI                                                                                                    |                                                                                                    |                                                                                                    |                                                                                                    |                                                                                                    |                                                                                                    |                                                                                                    |                                                     |  |  |  |  |
|----------------------------------------------------------------------------------------------------|----------------------------------------------------------------------------------------------------|----------------------------------------------------------------------------------------------------|----------------------------------------------------------------------------------------------------|----------------------------------------------------------------------------------------------------|----------------------------------------------------------------------------------------------------|----------------------------------------------------------------------------------------------------|-----------------------------------------------------|--|--|--|--|
| MAGINA D'ACCESSO BATI ISTITUTO OF                                                                                                    | TERTA FORMATINA ALLEVI                                                                                                    | CONTUNICAZIONI. NOTI                                                                                                    | nos sport                                                                                                    |                                                                                                    |                                                                                                    |                                                                                                    |                                                     |  |  |  |  |
| COMUNICACIÓN / NOTIFICIE<br>> GESTIONE GUIDEN COMUNICACIÓN<br>> BESTI, COMUNICACIÓN ESSITEMI<br>> ENGLIGO CUMEL<br>> ENGLIGO CUMEL<br>> ENGLIGO ALBE<br>> INTERIOL RUELITE | ATTRIBUZION<br>Congression and an experimental<br>Seguine on a second and<br>second and an experimental<br>Second and an experimental<br>Second an experimental<br>Second an experimental<br>Second an experimental<br>Second an experimental<br>Sec | AE INDIRIZZI DI<br>mono ambiana di nder<br>monomen di dener se i<br>antenere di dener se i<br>en ambian di dener se i<br>antenere di denere se i<br>concernere di denere di<br>concernere di denere di<br>concernere di<br>concerne di<br>concernere di<br>concernere di<br>concerne | STUDIO<br>co ago dever el mesor<br>dell'horizon el mesor<br>dell'integrator en dever<br>dell'integrator en dever | nda cha possane in teor<br>Statur<br>In premere in fonda da<br>Regiere in<br>Regiere in<br>R | a e per liquid non è stato possib<br>none Vai alla comunicatione di p<br>none (b.) : Stateve Las, Maere d'<br>lingo : essere<br>Lucia Scione Scione | le destiluer Professo d'Enersia<br>escago decor e premer pet il co<br>escato<br>escato<br><b>e</b> scato | sueto publicite Conferma<br>Stato<br>ATREBOOK<br>01 |  |  |  |  |

9) Tornare nella comunicazione e premere "conferma documento"10) FATTO!